## **Configuring Kerberos in Windows 10**

1º Passo: Open the start menu and search for "Network Identity Manager".

| All Apps Documents Web More 🕶              | <u>م</u>                 |
|--------------------------------------------|--------------------------|
| Best match                                 |                          |
| Network Identity Manager                   |                          |
| Search the web                             | Network Identity Manager |
| network identity manager - See web results | App                      |
|                                            | C Open                   |
|                                            | -<br>                    |
|                                            | Den file location        |
|                                            | - Pin to Start           |
|                                            | -🏳 Pin to taskbar        |
|                                            | 🗓 Uninstall              |
|                                            |                          |
|                                            |                          |
|                                            |                          |
|                                            |                          |
|                                            |                          |
|                                            |                          |
| ho  network identity manager               | H: 📄 🧿 🕅                 |

2º Passo: Click in the tab "Credential", "New credentials" and "Obtain new credentials".

| 🔊 Network Identity Manager        | – 🗆 X                              |        |
|-----------------------------------|------------------------------------|--------|
| File Credential View Options Help |                                    |        |
| new credentials 🕨 🕨               | 는 Obtain new credentials           | Ctrl+N |
| Renew                             | Obtain new credentials for My Keys | tore   |
| Destroy                           | neyotore                           |        |
| Set as default                    |                                    |        |
| ★ Change password                 |                                    |        |
|                                   |                                    |        |
|                                   |                                    |        |
|                                   |                                    |        |
|                                   |                                    |        |
|                                   |                                    |        |
|                                   |                                    |        |
|                                   |                                    |        |
|                                   |                                    |        |
|                                   |                                    |        |
|                                   |                                    |        |
|                                   |                                    |        |
|                                   |                                    |        |

**3º Passo:** Fill the following authentication fields:

- Username: **istxxxxxx** where **istxxxxxx** corresponds to your Técnico ID.
- Realm: **IST.UTL.PT**

Click "Next".

| Obtain new credentials |                  |            |  |        |   | ?   | ×   |
|------------------------|------------------|------------|--|--------|---|-----|-----|
| Kerberos<br>Principal  |                  |            |  |        |   |     |     |
| -Kerberos v            | 5 Principal Sele | ction      |  |        |   |     |     |
| <u>B</u>               | Username         | istxxxxxx  |  |        |   | ·   | -   |
|                        | Realm            | IST.UTL.PT |  |        |   | •   | -   |
|                        |                  |            |  |        |   |     |     |
|                        |                  |            |  |        |   |     |     |
|                        |                  |            |  | Next > | ] | Can | cel |

4º Passo: Click "Next".

| OŁ | otain new credentials     |                |             | ?        | ×           |
|----|---------------------------|----------------|-------------|----------|-------------|
| Ĺ  | istxxxxx@IST.UTL.P1       |                |             | Kerberos | Principal 💂 |
|    |                           |                |             |          |             |
|    | Kerberos v5 Credential    | Options        |             | _        |             |
|    | Lifetime                  | 10 hours       |             |          |             |
|    | Renewable for             | 7 days         |             |          |             |
|    | ☑ Can be forwarded to     | other machines |             |          |             |
|    | Addressless               |                |             |          |             |
|    | Proxiable                 |                |             |          |             |
|    |                           |                |             |          |             |
|    |                           |                |             |          |             |
|    |                           |                |             |          | _           |
|    | Make this the default ide | ntity          |             |          |             |
|    |                           | Nex            | kt > Finish | (        | Cancel      |

5º Passo: Insert the password that matches your Técnico ID. After that, click "Finish".

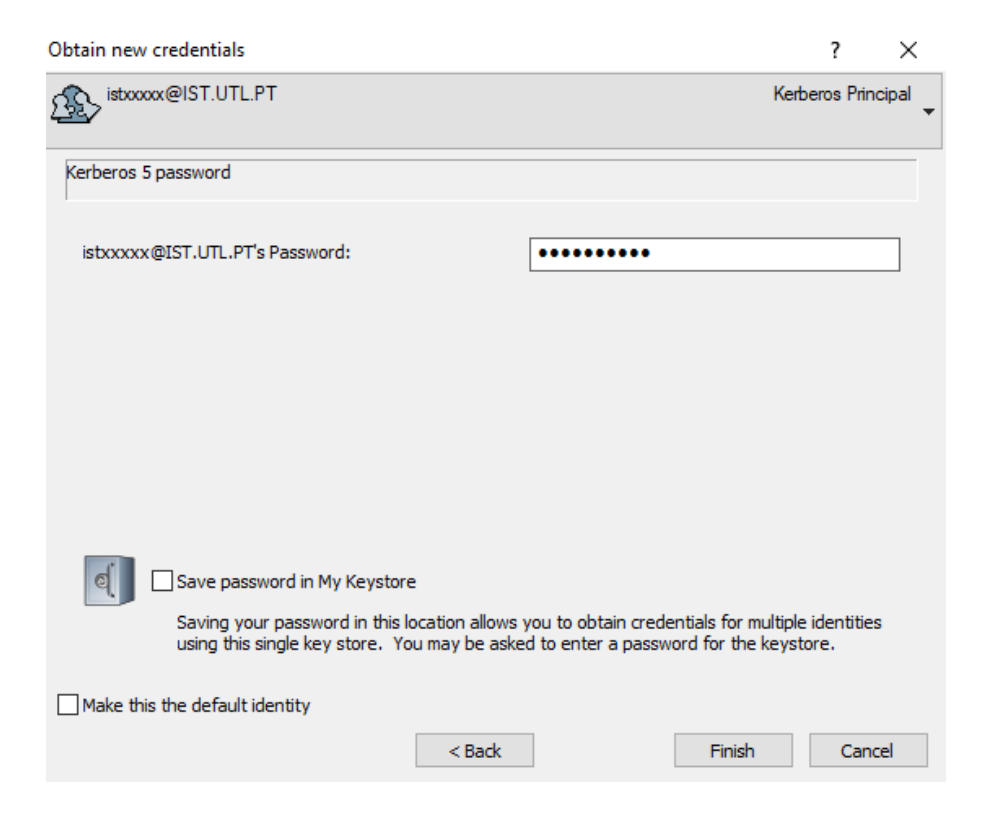

6° Passo: Check that you have a valid Kerberos ticket.

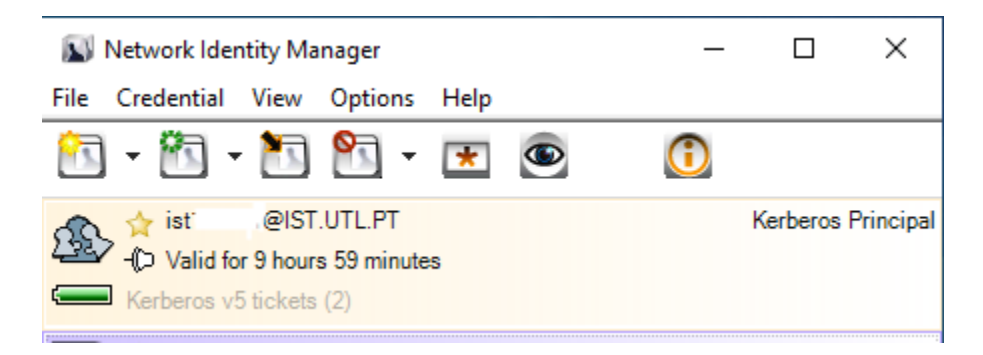

At this point the configuration of Kerberos is finished and you already have a valid Kerberos ticket. It is possible to renew or destroy your kerberos ticket by right clicking the ticket and choose the respective operation.